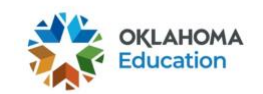

## 2020-2021 OSTP & CCRA

## Enrolling in an OSTP Training Module with a Redemption Code

\*This document is intended for use by Test Administrators (TAs) & Test Proctors (TPs)\*

**Note:** TAs & TPs will need a district specific redemption code to enroll in a module. If you do not have a redemption code, please contact your Building Test Coordinator.

- 1. Go to <u>https://osdeconnect.ok.gov/login/</u>, enter your account information, and select **Sign In**.
  - If you do not have an OKEdge account, you will need to create one by selecting **Get Started**.
  - For more information on creating an account, please see the <u>Creating an OKEdge</u> <u>Account</u> guide.

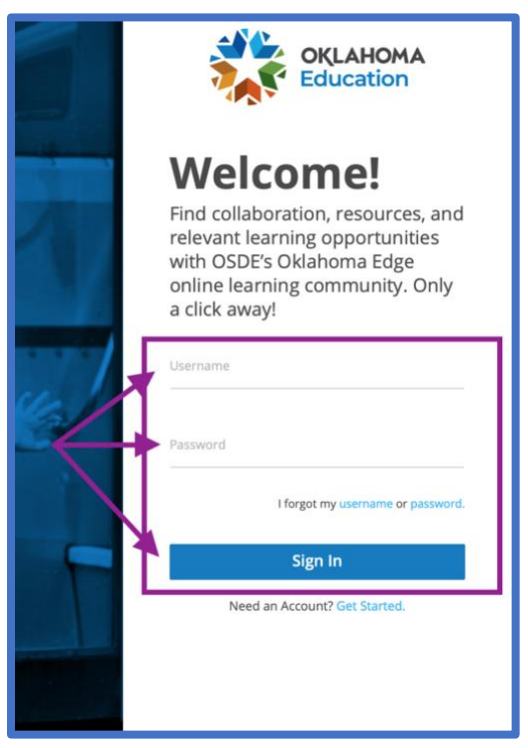

2. Once you have logged into OKEdge, select the blue **+Add**. The "Catalog" window will then load.

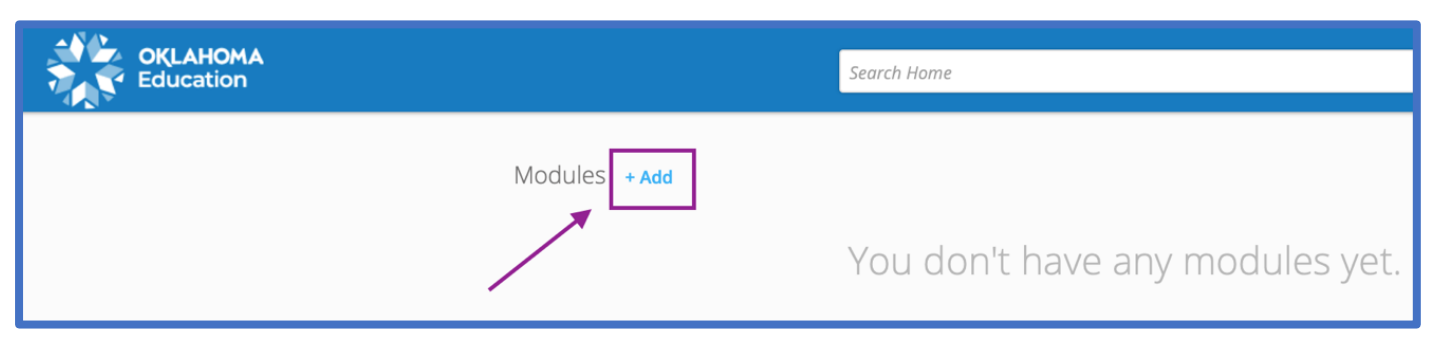

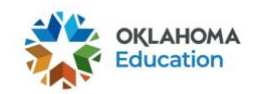

3. Within "Catalog" window, select the Redeem tab.

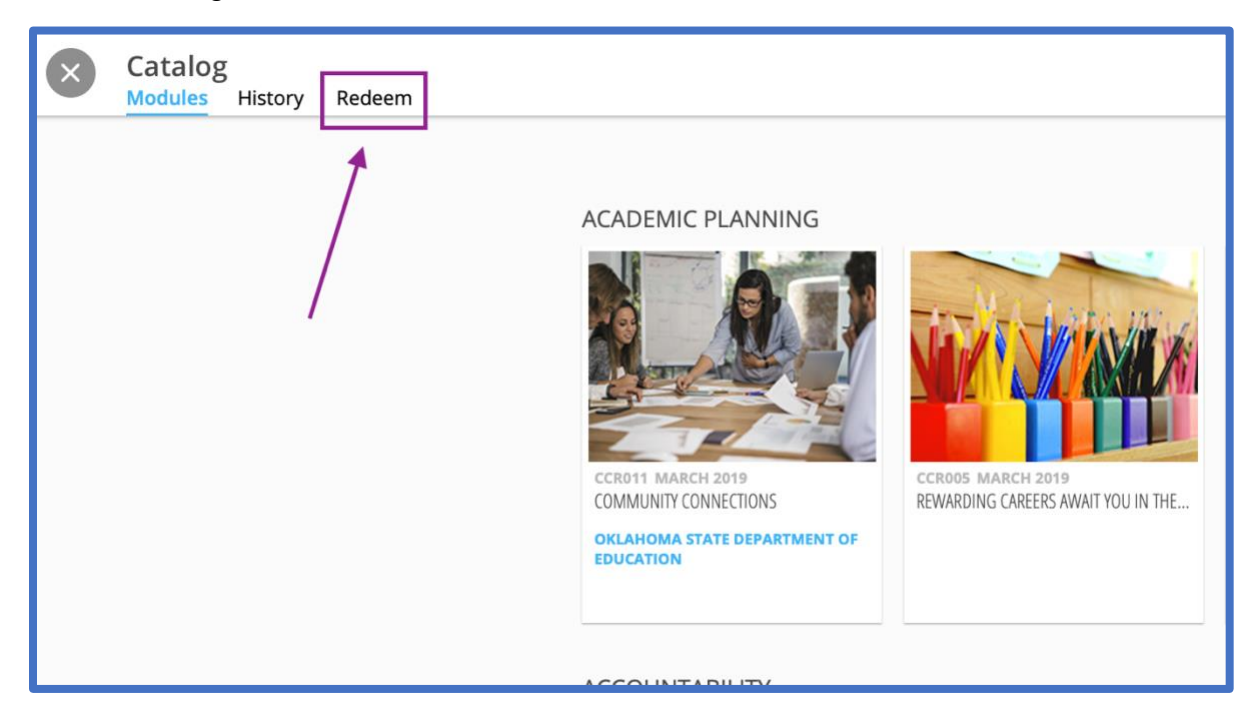

4. Enter the redemption code provided to you by your Building Test Coordinator into the redemption code field, and then select the blue **Redeem** button.

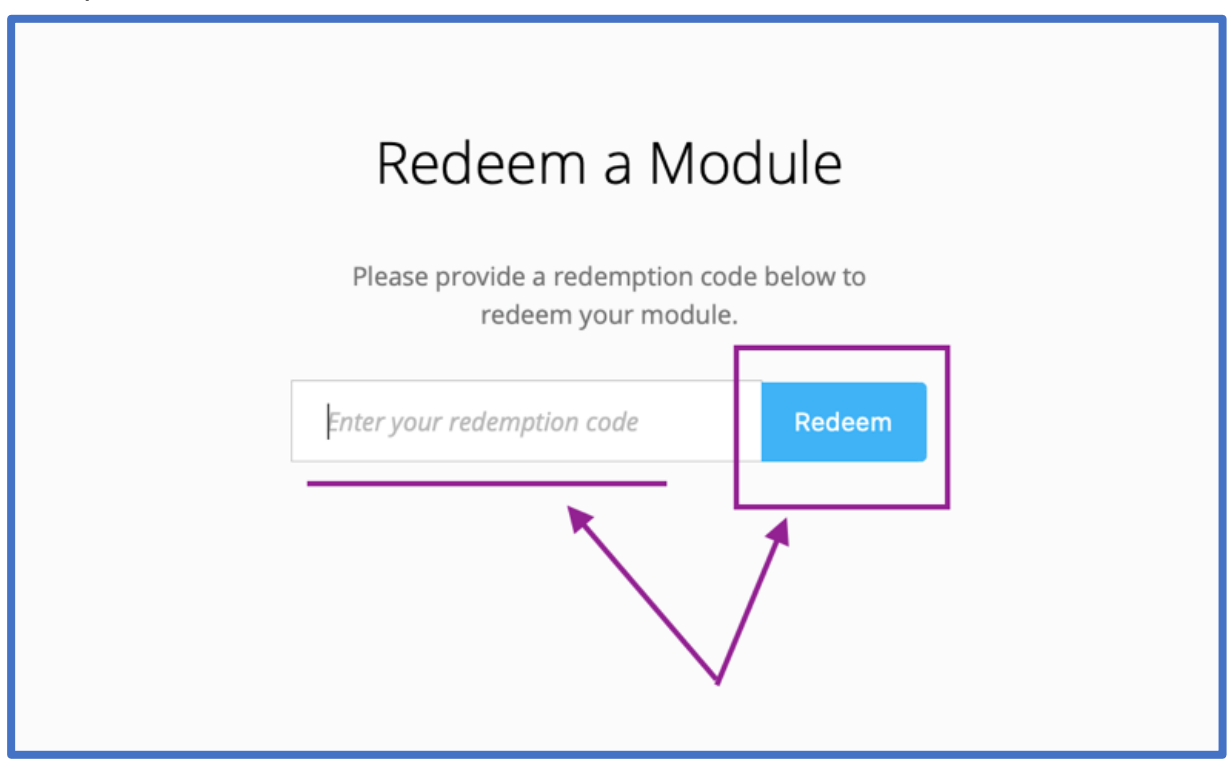

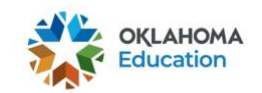

5. A pop-up window will appear confirming your enrollment. Select the blue **Finished** button.

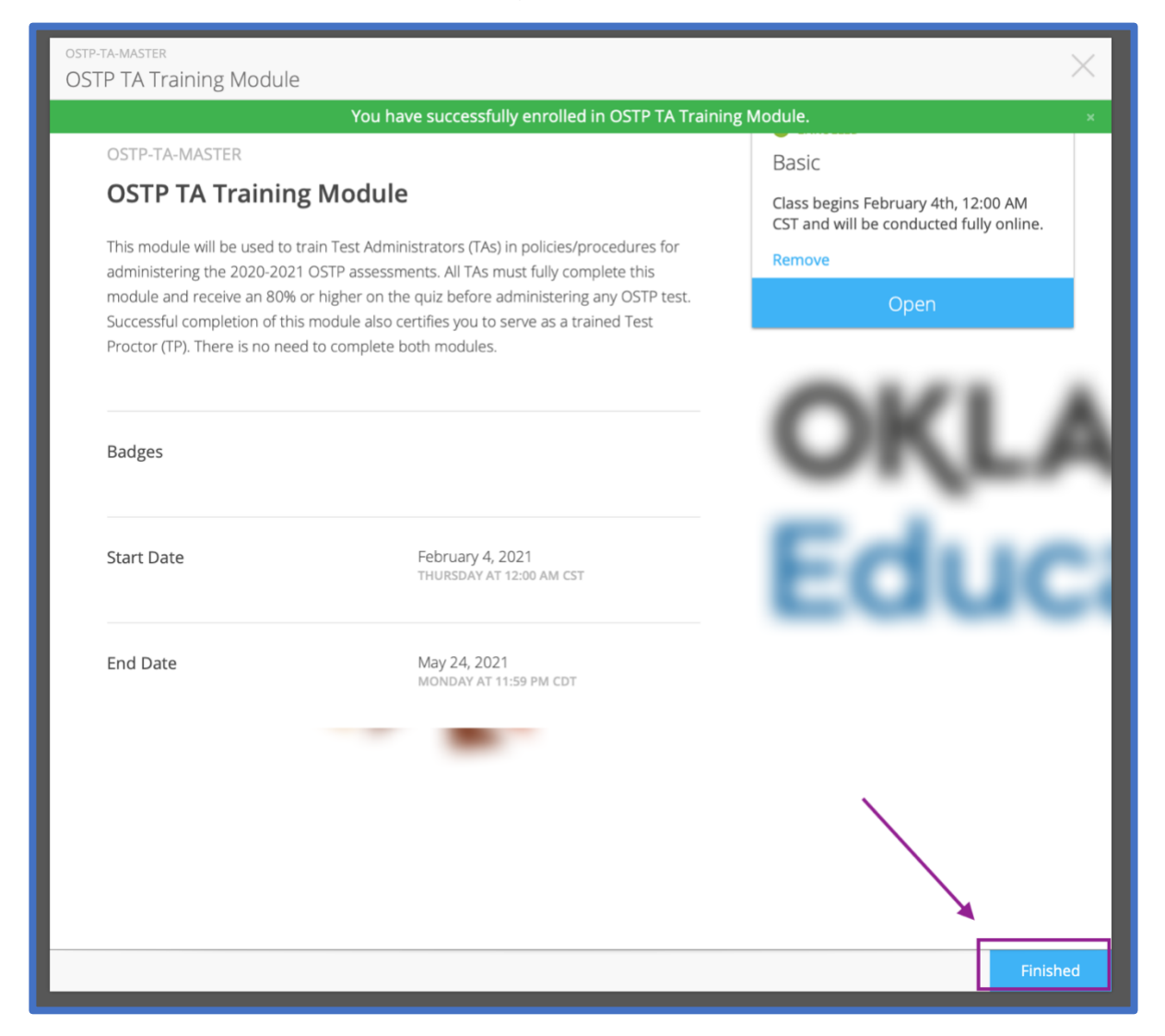

6. Select the gray circle **X** button located In the top left of the screen.

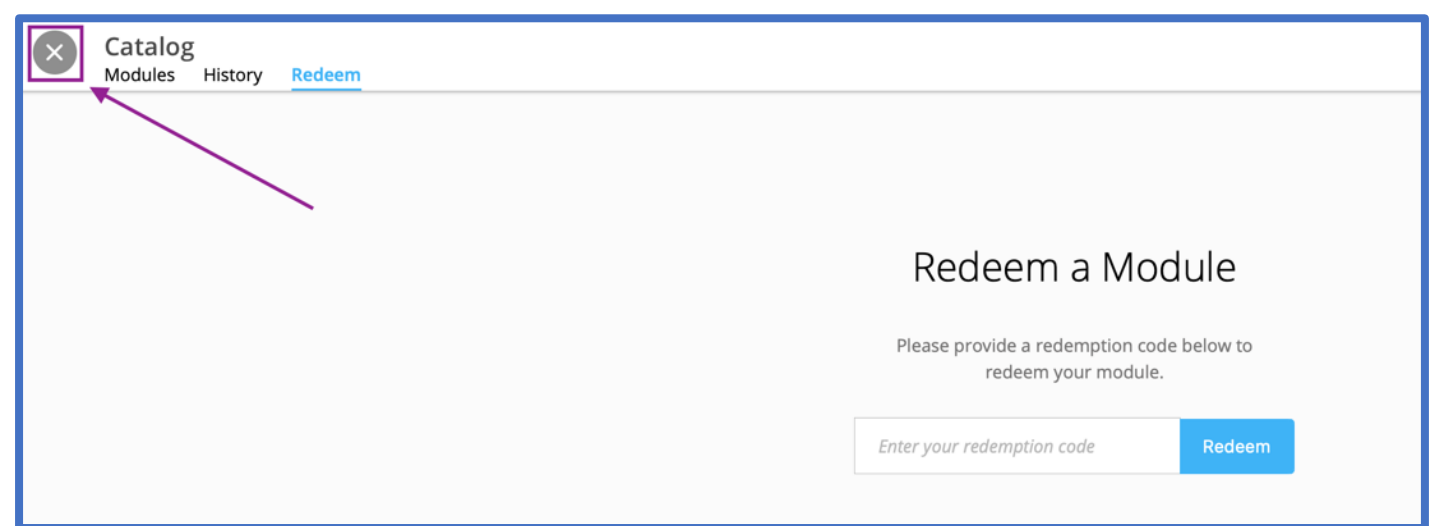

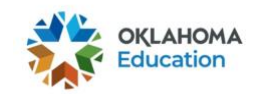

- 7. You will then be able to view the OSTP Training Module in which you enrolled.
  - To begin the OSTP Training Module, double click on it.
  - The module should include your district's name in the title. If it does not, contact your Building Test Coordinator.

| OKLAHOMA<br>Education |               | Search Home | Q |
|-----------------------|---------------|-------------|---|
|                       | Modules + Add |             |   |